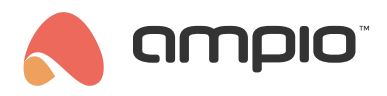

## Ustalanie harmonogramu czyszczenia basenu

Numer dokumentu: PO-089 Wersja: 1.0 Data publikacji: 15 lutego 2022

## Wstęp

Poniższy przykład pokazuje jak zautomatyzować czyszczenie basenu co tydzień w niedzielę o godzinie 9:00. Do wykonania tego zadania niezbędne są 2 moduły:

- M-RT-s (lub M-SERV-s z opcją zegara RTC)
- moduł sterujący wyjściem (np. M-SERV-s)

## Konfiguracja

W konfiguratorze Ampio z listy wybieramy moduł M-SERV-s i wchodzimy w Konfigurator urządzenia.

| Annie Smattlame konfinueter urstateie urs 500.2665                                                    |              |         |                              |                                                |     |       |              |             |            |        |                       |                                                                                 |         |
|----------------------------------------------------------------------------------------------------|--------------|---------|------------------------------|------------------------------------------------|-----|-------|--------------|-------------|------------|--------|-----------------------|---------------------------------------------------------------------------------|---------|
| Plik                                                                                                  | Urzadzenie   | Projekt | Narzedzia lezyk              | H0                                             |     |       |              |             |            |        |                       |                                                                                 | ~       |
| Lista                                                                                                 | urządzeń w i | siecit  | Turing and Strake            |                                                |     |       |              | Tv          | voie op    | rouran | nowanie iest aktualne | Wsparcie zdalne -                                                               | pobierz |
| Lusa urządzen w siecu:<br>Szukaj poniżej: Kolumna wyszukiwania: Nazwa urządzenia 🗸 👗 🔶 🔍 Szukaj osóśw |              |         |                              |                                                |     |       |              |             |            |        |                       |                                                                                 |         |
| 1.0                                                                                                   | MAC          | LOCAL   | A Turp                       | Nazwa                                          | DCB | Co#   | Bufor        | II zas/Temp |            | Drot   | Status                |                                                                                 |         |
| 4                                                                                                    | B270         | ABC     |                              | tastid nie modyfikowao                         | 7   | 11029 | 16384.0% (0) | 12.8V       | pps<br>0.0 | 22     |                       | ۲                                                                               |         |
| 2                                                                                                    | 4053         | 4053    | 1020 MPT-4e                  | testy: me mody ikować                          | 3   | 10519 | 4096.0% (0)  | 12,5V       | 0.0        | 20     |                       | Monitor urządze                                                                 | nia     |
| 3                                                                                                    | 9014         | ACC     |                              | con458                                         | 7   | 4507  | 4096 1% (3)  | 12.6V       | 0.0        | 22     |                       |                                                                                 |         |
| 4                                                                                                    | AF12         | AF12    | U026 MOC-4                   | mocTesty                                       | 14  | 10125 | 1024 7% (3)  | 12.4V       | 0.0        | 19     |                       | <b>\$</b>                                                                       |         |
|                                                                                                    |              |         |                              |                                                |     |       |              |             | -1-        |        | • • •                 | Konfigurator urząd                                                              | Izenia  |
|                                                                                                    |              |         |                              |                                                |     |       |              |             |            |        |                       | <b>A</b>                                                                        |         |
|                                                                                                    |              |         |                              |                                                |     |       |              |             |            |        |                       | $\sim$                                                                          |         |
|                                                                                                    |              |         |                              |                                                |     |       |              |             |            |        |                       | Parametr <u>v</u> urządz                                                        | zenia   |
|                                                                                                    |              |         |                              |                                                |     |       |              |             |            |        |                       | 0                                                                               |         |
|                                                                                                    |              |         |                              |                                                |     |       |              |             |            |        |                       | Monitor sieci                                                                   |         |
|                                                                                                    |              |         |                              |                                                |     |       |              |             |            |        |                       |                                                                                 |         |
|                                                                                                    |              |         |                              |                                                |     |       |              |             |            |        |                       | Q                                                                               |         |
|                                                                                                    |              |         |                              |                                                |     |       |              |             |            |        |                       | <u>S</u> zukaj urządze                                                          | eń      |
|                                                                                                    |              |         |                              |                                                |     |       |              |             |            |        |                       |                                                                                 |         |
|                                                                                                    |              |         |                              |                                                |     |       |              |             |            |        |                       |                                                                                 |         |
|                                                                                                    |              |         |                              |                                                |     |       |              |             |            |        |                       |                                                                                 |         |
|                                                                                                    |              |         |                              |                                                |     |       |              |             |            |        |                       | Debuger:                                                                        |         |
|                                                                                                    |              |         |                              |                                                |     |       |              |             |            |        |                       | Ampio SmartHome<br>konfigurator urządzeń<br>5.0.0.2646<br>Interfejs rozpoznany. | i ver.  |
| `∕                                                                                                    | 2%           | PCB:    | 2 SOFT: 320 SN: D30997RS (Ob | ociążenie: 0,57kbps 1,9%   Max: 6,64kbps 22,6% | )   |       |              |             |            |        |                       |                                                                                 |         |

Z listy modułów wybieramy M-RT-s i tworzymy nowy warunek od urządzenia.

| 🔧 Okno konfiguracji urządzenia wykonawczego. — 🗌                                                            |      |       |          |              |                 |                                              |     |       |       |            | ×      |                 |        |       |        |
|----------------------------------------------------------------------------------------------------|------|-------|----------|--------------|-----------------|----------------------------------------------|-----|-------|-------|------------|--------|-----------------|--------|-------|--------|
| ista urządzeń w sieci: Konfiguracja urządzenia- Typ: U010-MSERV, MAC 00B378, testy! nie modyfikowac         |      |       |          |              |                 |                                              |     |       |       |            |        |                 |        |       |        |
| Szukaj urządzenia:                                                                                          |      |       |          |              |                 | Kolumna wyszukiwania: Nazwa urządzenia 🗸 🦊 👔 |     |       |       |            |        |                 |        |       |        |
| LP                                                                                                    | MAC  | LOCAL | 🛦 Тур    |              | Nazwa           |                                              | PCB | Soft  | Bufor | U zas/Temp | pps    | Prot            | Status |       |        |
| 1                                                                                                    | B378 | ABC   | U010 MSE | RV (0.0.0.0) | testy! nie mody | fikowac                                      | 7   | 11028 | 16384 | 12,8V      | 3,9    | 23              |        |       |        |
| 2                                                                                                    | 4053 | 4053  | U020 MR1 | Г-4s         |                 |                                              | 3   | 10519 | 4096  | 12,5V      | 3,3    | 20              |        |       |        |
| 3                                                                                                    | 9C14 | ACC   | U025 UNI | -MODBUS      | con458          |                                              | 7   | 4507  | 4096  | 12,6V      | 12,5   | 22              |        |       |        |
| 4                                                                                                    | AF12 | AF12  | U026 MO  | C-4          | mocTesty        |                                              | 14  | 10125 | 1024  | 12,4V      | 10,6   | 19              |        |       |        |
|                                                                                                    |      |       |          |              |                 |                                              |     |       |       |            |        |                 |        |       |        |
| Lista warunkow dla urządzenia: MSERV, MAC 00B378 💥 Dodaj warunek od zdarzenia 🔍 Dodaj warunek od urządzenia |      |       |          |              |                 |                                              |     |       |       |            | Reedyc | :ja:<br>Jarunek |        |       |        |
|                                                                                                    |      | _     |          |              |                 |                                              |     |       |       |            |        |                 |        | 0 E   | unkcja |
| LP                                                                                                    | MAC  | Тур   | _        | Nazwa        | Warunek         |                                              |     |       |       | Funkcja    |        | _               |        | Dowia | azania |
|                                                                                                    |      |       |          |              |                 |                                              |     |       |       |            |        |                 |        | _     |        |

Przechodzimy do zakładki Zegar. Ustawiamy Dzień tygodnia na Niedziela, a Godzina na 9. Zatwierdzamy:

| Warunek-MAC: 00004053/LOC: 00004053 Wersja aplikacji: 5.0.0.2646 ×                                                                                                    |                                                                                                    |  |  |  |  |  |  |  |  |
|----------------------------------------------------------------------------------------------------|----------------------------------------------------------------------------------------------------|--|--|--|--|--|--|--|--|
| Definicja informacji wymuszającej. UWAGA!!! w tym oknie zaznaczamy tylko to, na co chcemy zareagować                                                                                                    |                                                                                                    |  |  |  |  |  |  |  |  |
| 🐇 Reg temp. 🕒 Zegar 📘 Flagi Bin                                                                                                    | Funkcje                                                                                               |  |  |  |  |  |  |  |  |
| Reg temp. 2 Zegar Plagi Bin          Zegar czasu rzeczywistego:       2021-09-08 Środa 14:56 Dzień         Ustaw z PC       Rok: = 2021         Miesiąc: = 2021       Miesiąc: = 2021         Dzień: = 08       Dzień         Dzień tygodznia: @ = Niedziela        Dzień / Godzina: @ = 9         Minuta: = 55       55 | Funkcje Rodzaj operacji logicznej: (AND) WSZYSTKIE  Rodzaj analizy wyniku warunku: Funkcja podstawowa |  |  |  |  |  |  |  |  |
|                                                                                                    | Pobierz nazwy  Zatwierdź  Zamknij                                                                     |  |  |  |  |  |  |  |  |

Wybieramy wyjście, pod które podpięta jest pompa do czyszczenia basenu. Z Funkcji wybieramy opcję *Podstawowa*, a Operacja *Włącz*. Zatwierdzamy:

| Funkcje urządzenia-MAC: 0000B378/LOC: 00000ABC testy! n                          | e modyfikowac Wersja aplikacji: 5.0. | 0.2646                  |                                              | ×                   |
|----------------------------------------------------------------------------------|--------------------------------------|-------------------------|----------------------------------------------|---------------------|
| DEFINICJA SPOSOBU DZIAŁANIA MODUŁU                                               | Bin 📑 Flagi bin 96 🐇 Reg temp.       | III. RS232 ☐‡ Napedy F8 | Flagi Lin. 8Bit <b>F16</b> Flagi Lin. 16Bit  | 📩 Zdarzenie         |
| 1 Opis     2 Pompa basen     3 Opis     5     6 Opis     7 Opis     8 Opis     . | 4 Opis 5 Opis<br>9 Opis 10 Opis      |                         | Funkcja:<br>Podstawowa<br>Operacja:<br>Włącz | ~                   |
|                                                                                  |                                      | 🔀 Pobierz nazwy         | apisz nazwy 🗸                                | Zatwierdź 🗙 Zamknij |
|                                                                                  |                                      |                         |                                              |                     |

Koniecznie wysyłamy nową listę warunków do urządzenia. Od teraz czyszczenie basenu w niedzielę o 9 będzie inicjowało się automatycznie.